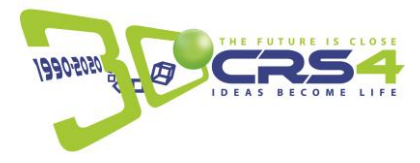

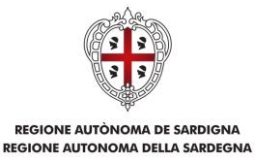

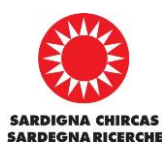

### PIANO DI AZIONE COESIONE PROGETTO REGIONALE "TUTTI A ISCOL@ - LINEA B3"

#### **PROGETTO IDEA** Innovazione Didattica E Apprendimento

#### **CATALOGO FORMATIVO ESPERIMENTI REMOTI**

#### **AVVISO PUBBLICO**

RIVOLTO A TUTTI I DOCENTI DELLE AUTONOMIE SCOLASTICHE SECONDARIE DI PRIMO E SECONDO GRADO DELLA SARDEGNA

#### Ottobre 2021

Allegato 1 – Guida all'uso della Piattaforma RIALE

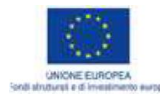

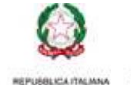

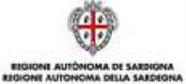

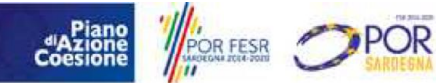

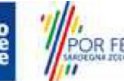

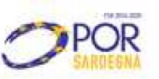

1

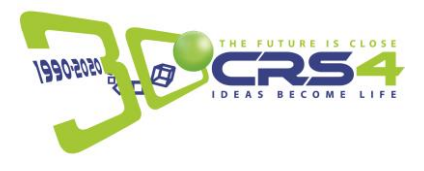

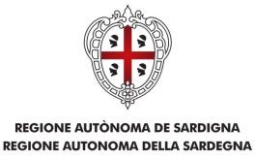

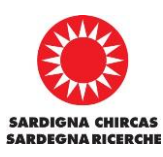

# Guida all'uso della Piattaforma RIALE

| Introduzione                                                | 2  |
|-------------------------------------------------------------|----|
| Attività consentite senza la registrazione alla Piattaforma | 2  |
| Registrazione alla Piattaforma                              | 4  |
| Candidatura ad una sessione sincrona                        | 7  |
| La Timeline e le sessioni asincrone                         | 10 |

## Introduzione

Questa guida è rivolta agli utilizzatori finali della Piattaforma RIALE e intende illustrarne nel dettaglio i casi d'uso più comuni. Sulla Piattaforma RIALE è disponibile la versione della Guida periodicamente aggiornata.

# Attività consentite senza la registrazione alla Piattaforma

La Piattaforma RIALE è accessibile al seguente indirizzo: https://riale.ideab3.it

L'utente non registrato alla Piattaforma ha la possibilità di sfogliare il Catalogo e di visionare l'elenco di tutti gli esperimenti disponibili. Nel caso si abbia la necessità di ricercare esperimenti inerenti ad un particolare argomento è possibile inserire delle parole chiave nell'area di testo "*Ricerca esperimenti e percorsi*" e quindi cliccare sul pulsante di ricerca Q Verranno in questo modo mostrati solamente gli esperimenti di interesse.

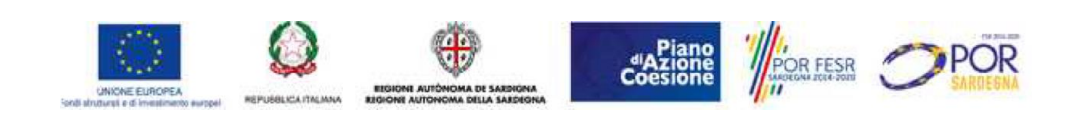

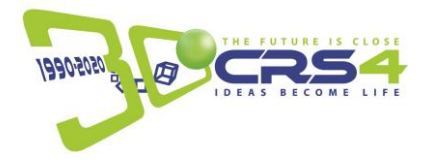

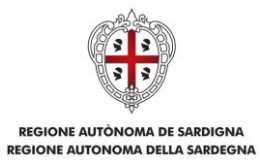

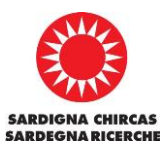

| ere seperimente e percond                                                                                                    | ALE - Catalogo Percorsi ed Esperimenti                                                                                                    | Login                                                                                                    |
|----------------------------------------------------------------------------------------------------|----------------------------------------------------------------------------------------------------|----------------------------------------------------------------------------------------------------|
| encodedigi alimenti         Controlis quantitativo dell'olis con tecriche spettroscopiche UV-Vis e dassificazione in base alle norme internazione di diroscome ise percepta di computantere, è in fisultati di complesse matematicati di di un prodoto alimentare così cone vine percepta di comparazione del prodoto la tecritativa dell'ocolori della conservazione del prodoto di tecritativa dell'ocolori della conservazione del prodoto di tecritativa dell'ocolori della conservazione del prodoto di tecritativa di produto alimentare così cone vine percepta di conservazione del prodoto di tecritativa di produto di visa di produto di tecritativa di produto di visa di produto di tecritativa di produto di visa di produto di tecritativa di produto di visa di produto di visa di produto di di produto di di produto di di produto.         Controli quantitativo istantano della qualità di vino con con teniche spettroscopiche NR etto visi di controste di produto di visa di produto di visa di produto di visa di produto di visa di produto di visa di produto di visa di produto di visa di produto di visa di produto di visa di produto di visa di prodito di prodi visa di di visa di produto di visa di prodi visa di | rca esperimenti e percorsi                                                                                                    |                                                                                                    |
| Controlle quantitativo dell'olic con tecniche spettroscopiche UV-Vis e classificazione in base alle norme verse greego la da consumazione del insultato da composito allematte con de successione dell'approvine da la consumazione dell'eproduto dell'escena gio versi () () () Longittativo insufficazione in base di produzione e la conservazione del produto dell'escena gio versi () () () () () () () () () () () () ()                                                                                                    | ienze degli alimenti                                                                                                    | DNA e Genetica                                                                                                    |
| Soude secondarie all grade       Scienze biologiche         Brie git estes volatile autors atta ammunice action matice action matice interference       Scienze biologiche         sicta       Percorso: Studio degli effetti neuroprotettivi di composti naturali su un modello di Drosophila per il Morbo di Parkinson. (5 esperimenti)         1 Allevamento e trattamento con sostanze naturali o fitofarmaci della Drosophila melanogaster. 2                                                                                                    | Controlio quantitativo dell'olio con tecniche spettroscopiche UV-Vis e classificazione in base alle norme<br>vigenti (co MNL)<br>STITUTO ISTRUZIONE SUPERIORE 'DUCA DEGLI ABRUZZI' LABORATORIO DI ANALISI DEGLI ALIMENTI<br>La qualità di un prodotto alimentare così come viene percepita dal consumatore, è il risultato di complesse<br>trasformazioni chimiche e fisiche che avvengono durante la fase di produzione e la conservazione dei prodotto<br>stesso. Per assicurare l'alta qualità del prodotto, occorre usare controlli adegua<br>Scole excendarie al I grade Cecule escendarie di Il gratio<br>el ello extravergine d'oltra i classificazione alimentare spettroscopita UV/re<br>Controlio quantitativo istantaneo della qualità del vino con con tecniche spettroscopiche NIR (co MIN.)<br>La qualità di un prodotto alimentare così come viene percepita dal consumatore, è il risultato di complesse<br>trasformazioni chimiche e fisiche che avvengono durante la fase di produzione e la conservazione del prodotto<br>at qualità di un prodotto alimentare così come viene percepita dal consumatore, è il risultato di complesse<br>trasformazioni chimiche e fisiche che avvengono durante la fase di produzione e la conservazione del prodotto<br>stesso. Per assicurare l'alta qualità del prodotto, occorre usare controlli adegua | Sequenziamento dell'esoma (co MNX) [VV ]<br>LABORATORIO NEXT (CR54)<br>Le malattie genetiche rare affliggono in Europa oltre 30 milioni di persone. Si conoscono più di 6000 malattie rare<br>ma ne esistono molte altre che non hanno ancora un nome e non sono state caratterizzate dal punto di vista<br>molecolare. La maggior parte di queste malattle ha un'origine genetica, dovut<br>Eccele econitarie al grado [Scuole eccendarie all grade<br>[MK] gmoms esome matatta genetica equanziamento [MEXT Generation Sequencine] [KG]<br>In Arrivo Sequenziamento del COVID 19 (co MIX.) ]<br>LABORATORIO NEXT (CR54)<br>Individuazione delle varianti del virus<br>Scuole eccendarie el li grado<br>[MK] equenziamento [COVID] |
| Percorso: Studio degli effetti neuroprotettivi di composti naturali su un modello di Drosophila<br>per il Morbo di Parkinson.(5 esperimenti)<br>1 Allevamento e trattamento con sostanze naturali o fitofarmaci della Drosophila melanogaster. 2                                                                                                    | scuole secondarie di futbo j acono secondarie di la farado j<br>Brix oti acido volatile azorto alfa amminico acido malico acido tartarico (mosto) vino classificazione alimentare                                                                                                    | Scienze biologiche                                                                                                    |
| Ande dalla Fisica Classica alla Fisica Moderna (3 esperimenti)                                                                                                    | ica                                                                                                    | Percorso: Studio degli effetti neuroprotettivi di composti naturali su un modello di Drosophila<br>per il Morbo di Parkinson.(5 esperimenti)                                                                                                    |
|                                                                                                    | Conte dalla Fisica Classica alla Fisica Moderna (3 esperimenti)                                                                                                    | 1 Allevamento e trattamento con sostanze naturali o fitofarmaci della Drosophila melanogaster. 2                                                                                                    |
|                                                                                                    |                                                                                                    |                                                                                                    |
| 1 I 0 Homo Dodo dollo Diottotormo                                                                                                    | 1 La HomoPaga della Piattaforma                                                                                                    |                                                                                                    |

Cliccando sull'icona 📎 di ciascun esperimento è possibile prendere visione della scheda dettagliata:

| IALE - Catalogo - Dettagli Esperimento                                                                                                    |                       |                                                                                                    | Login |
|----------------------------------------------------------------------------------------------------|-----------------------|----------------------------------------------------------------------------------------------------|-------|
| In Arrivo Sequenziamento del COVID 19 - Laboratorio Next (CR                                                                                                    | S4)                   |                                                                                                    |       |
| Descrizione<br>Individuazione delle varianti del virus<br>Destinatari<br>Scuole secondarie di II grado<br>Ricercatori<br>Roberto Cusano Matteo Massidda<br>Opportunità culturale del Laboratorio<br>Genetica e scuola | Fasi dell'esperimento | Periodo di erogazione<br>2022-<br>Frequenza<br>nen disponibile<br>Durata<br>60 minuti<br>DNA sequenziamento COVID |       |
| g.2 - Scheda dettagliata di un esperimento                                                                                                    |                       |                                                                                                    |       |

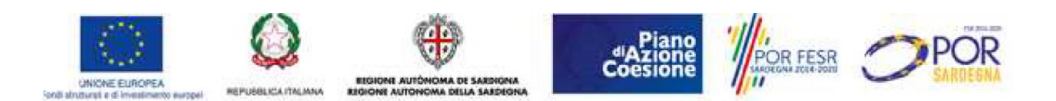

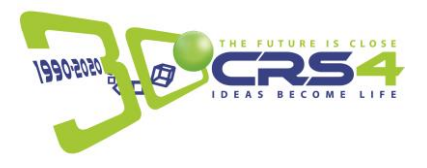

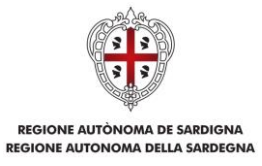

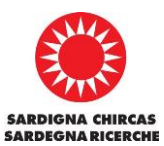

## Registrazione alla Piattaforma

La registrazione alla Piattaforma è una procedura (richiesta una sola volta) necessaria sia per poter prenotare e accedere alle sessioni sincrone che per poter fruire delle sessioni asincrone di un qualsiasi esperimento in Catalogo. Qui di seguito i vari passi da seguire:

- 1. accedere alla Piattaforma RIALE al seguente indirizzo: https://riale.ideab3.it;
- 2. cliccare su Login e attendere il caricamento della nuova pagina;

| aca espannenu e percorsi                                                                                                    |                                                                                                    |
|----------------------------------------------------------------------------------------------------|----------------------------------------------------------------------------------------------------|
| zienze degli alimenti                                                                                                    | DNA e Genetica                                                                                                    |
| Controllo quantitativo dell'ollo con tecniche spettroscopiche UV-Vis e classificazione in base alle norme<br>vigenti (to MN)<br>EVE<br>Simura Simura Simur | Sequenziamento dell'esoma (60 MM.)       Imm         LABORATORIO NEXT (CR84)         Le malattie genetiche rare affliggono in Europa oltre 30 millioni di persone. Si conoscono più di 6000 malattie rare ma ne esistono molte altre che non hanno ancora un nome e non sono state caratterizzate dal punto di vista molecolare. La maggior parte di queste malattie ha un'origine genetica, dovut         Scuole secondarie di I grado       Scuole secondarie di I grado         DNA genoma resona renalattia genetica sequenziamento (Max Generation Sequencing)       NGB |
| Controlio quantitativo istantaneo della qualità del vino con con tecniche spettroscopiche NIR (80 MIN)<br>ISTITUTO ISTRUZIONE SUPERIORE "DUCA DEGLI ABRUZZI" LABORATORIO DI ANALISI DEGLI ALMENTI<br>La qualità di un prodotto alimentare così come viene percepita dal consumatore, è il risultato di complesse<br>trasformazioni chimiche e fisiche che avvengono durante la fase di produzione e la conservazione del prodotto<br>stesso. Per assicurare l'alta qualità del prodotto, occorre usare controlli adegua<br>Scuele secendarie si l'grado Guore secondarie si l'arato                                                                                                    | In Arrivo Sequenziamento del COVID 19 (80 MIN.)  LABORATORIO NEXT (CRS4) Individuazione delle varianti del virus  ecuele seconduria di Egrato  MA (sequenziamento (COVID)                                                                                                    |
| Brix [ph] acido volatile ] azoto alfa amminico ] acido malico ] acido tartarico ] mosto ] vino ] classificazione alimentare                                                                                                    | Scienze biologiche                                                                                                    |
| sica                                                                                                    | Percorso: Studio degli effetti neuroprotettivi di composti naturali su un modello di Drosophila<br>per il Morbo di Parkinson.(5 esperimenti)                                                                                                    |
| n On de dalla Fisica Classica alla Fisica Moderna (3 esperimenti)                                                                                                    | 1 Allevamento e trattamento con sostanze naturali o fitofarmaci della Drosophila melanogaster. 2                                                                                                    |

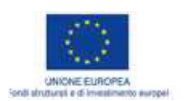

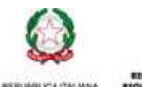

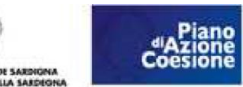

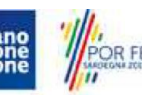

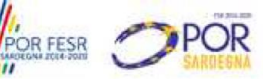

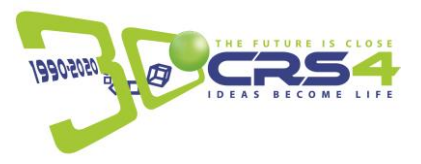

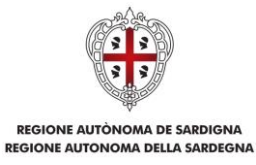

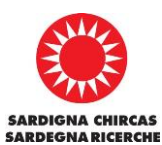

3. cliccare sul pulsante Signup e attendere il caricamento della nuova pagina;

| Hint: Insert User and P | assword |
|-------------------------|---------|
| Email                   |         |
| insert email            | 0       |
| Required                |         |
| Password                |         |
| insert password         | 0       |
| Required                |         |
| Login                   |         |
| Signup                  |         |
| Forgot Password         | d?      |
|                         |         |
|                         |         |

4. compilare tutti i campi richiesti e confermare la registrazione cliccando nuovamente sul pulsante *Signup;* 

|                       | Hint: Insert Email e Password |  |
|-----------------------|-------------------------------|--|
| Name                  |                               |  |
| name                  |                               |  |
| Surname               |                               |  |
| surname               |                               |  |
| Email Address         |                               |  |
| email                 |                               |  |
| Confirm Email Address |                               |  |
| email confirm         |                               |  |
| Password              |                               |  |
| password              |                               |  |
| Confirm Password      |                               |  |
| password confirm      |                               |  |
|                       | Signup                        |  |
|                       | Login                         |  |
|                       | Login                         |  |

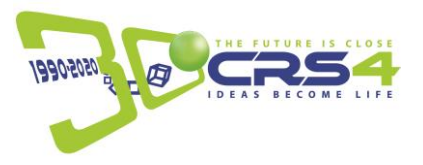

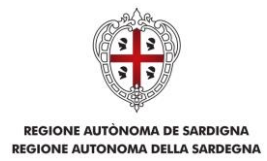

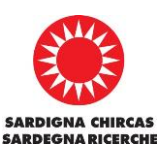

- accedere alla casella di posta elettronica dell'email inserita in fase di registrazione e cliccare sul link riportato nella mail di conferma di registrazione ricevuta. Nel caso il link non dovesse risultare attivo, copiare l'indirizzo e incollarlo sulla barra degli indirizzi del browser. Si verrà automaticamente reindirizzati alla pagina di Login della Piattaforma;
- 6. effettuare il Login inserendo le credenziali specificate in fase di registrazione;
- dopo il primo Login, compilare il nuovo modulo di registrazione presentato, leggere ed accettare le condizioni sulla privacy e cliccare sul pulsante *Completa la registrazione*. L'accettazione delle condizioni sulla privacy è necessaria per poter portare a termine l'intera procedura di registrazione.

| Registrazione Utente ()<br>Gentile, ti preghiamo di inserire i seguenti dati per completare la fase di registrazione                                                                                                    |
|----------------------------------------------------------------------------------------------------|
| Sono un docente della rete del secondo ciclo IDEA                                                                                                    |
| Nome dell'Istituto scolastico                                                                                                    |
| Inserire il nome del proprio Istituto scolastico (Es: Istituto Alessandro Volta)                                                                                                    |
| Tipologia di Istituto                                                                                                    |
| Inserire la tipologia del proprio Istituto scolastico (Es:Liceo scientifico delle scienze applicate)                                                                                                    |
| Materia insegnata                                                                                                    |
| 00AA - Infanzia: posto comune                                                                                                    |
| ⊂ Grado scolastico                                                                                                    |
| Scuola primaria                                                                                                    |
| ) Non desidero sottoscrivere le newsletter con le novità sull'offerta formativa di RIALE. Sarà mia cura verificare periodicamente la presenza di nuovi contenuti formativi sulla piattaforma.                                                                                                    |
| Informativa sulla privacy                                                                                                    |
| INFORMAZIONI SUL TRATTAMENTO DEI DATI PERSONALI degli utenti che consultano il sito web<br>https://www.ideab3.it ai sensi dell'articolo 13 del Regolamento (UE) 2016/679                                                                                                    |
| E PERCHE QUESTE INFORMAZIONE                                                                                                    |
| (c) which is a set of the state of the state of the st |
| ) Ho letto l'informativa sulla privacy e ne accetto le condizioni                                                                                                    |
| Completa la registrazione                                                                                                    |
| Logout                                                                                                    |
| Fig.6 - Modulo di registrazione e di accettazione della normativa sulla privacy                                                                                                    |

diAzione Coesione

R FESR

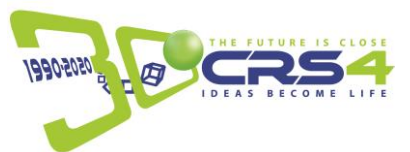

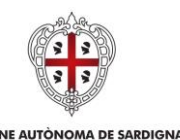

REGIONE AUTONOMA DELLA SARDEGNA

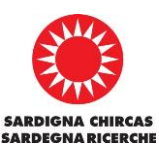

Una volta completata la fase di registrazione ed effettuato il Login, è possibile:

- 1. visionare il Catalogo con tutti gli esperimenti, effettuare delle ricerche mirate per individuare quelli di interesse e visionare le schede dettagliate di ciascuno (attività consentite anche agli utenti non loggati);
- all'interno della scheda dettagliata di ciascun esperimento, visionare l'elenco delle Timeline pubbliche (se disponibili) ad esso associate (per le quali si rimanda al paragrafo "La Timeline e le sessioni asincrone");
- 3. prendere visione del Calendario con tutti gli appuntamenti disponibili relativi alle sessioni sincrone di ciascun esperimento e gestire le proprie prenotazioni (per le quali si rimanda al paragrafo "Candidatura ad una sessione sincrona").

## Candidatura ad una sessione sincrona

Per ogni esperimento è possibile prenotare una sessione sincrona, cioè un appuntamento per una diretta con il ricercatore generalmente di circa 60 minuti, durante la quale viene riprodotto l'esperimento e la classe può interagire con il ricercatore stesso. Per poter prenotare una sessione sincrona è necessario seguire i seguenti passi:

1. accedere al *Calendario* per poter visionare tutte le date disponibili per le sessioni sincrone dei vari esperimenti;

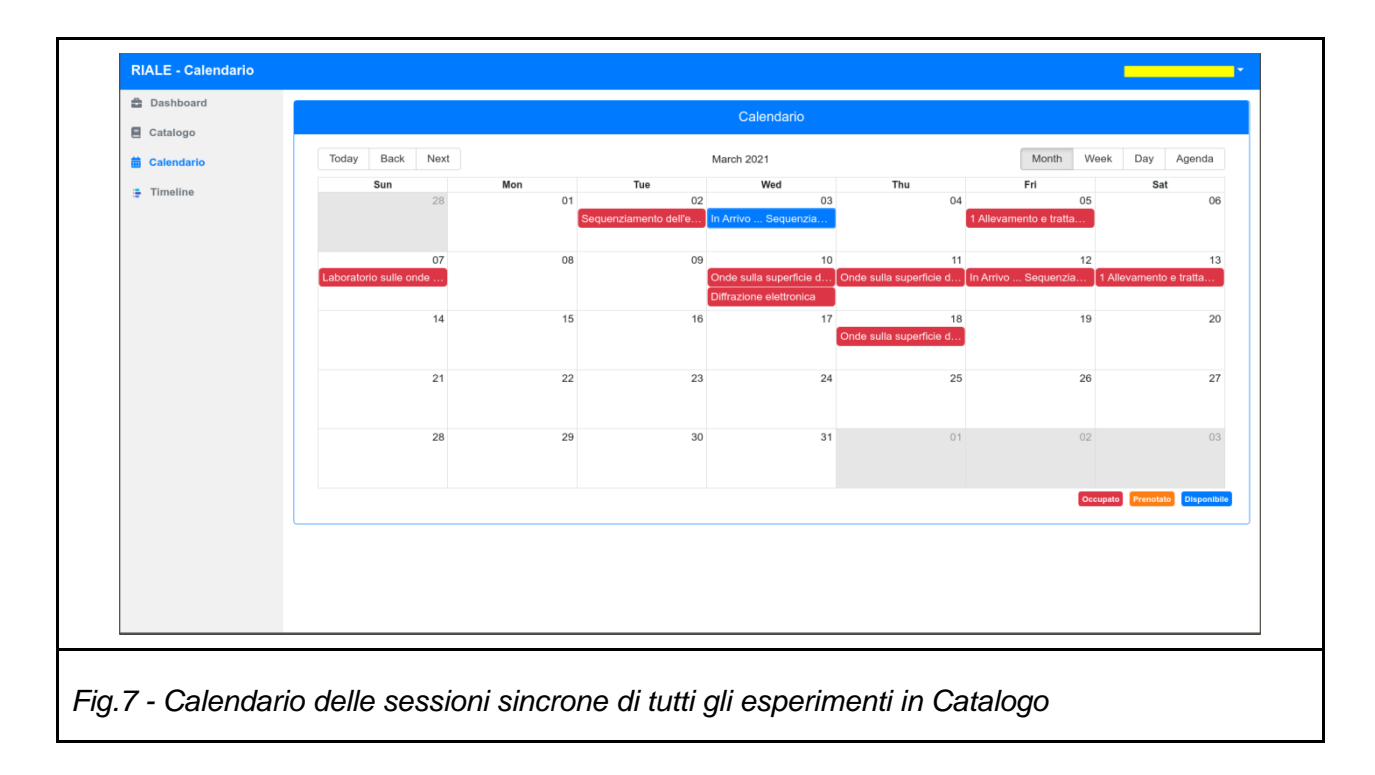

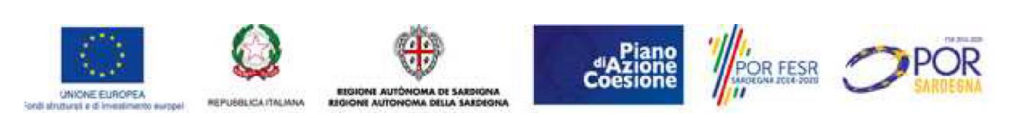

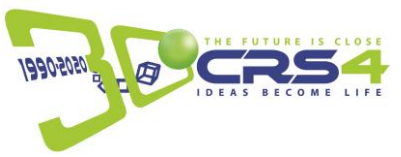

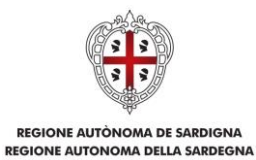

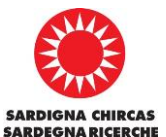

Alternativamente, qualora si sia interessati alle sessioni sincrone di un esperimento specifico, è possibile accedere al Calendario delle sessioni di quell'esperimento direttamente dalla pagina della sua scheda dettagliata, come mostrato nella figura seguente:

| lo | Descritione<br>The separiment verrance should durant<br>dracqua, la protochere, ci is donferme<br>esparimento rigorità delle anciève<br>di anticolare, ci is donferme<br>esparimento rigorità al difficacióne<br>di antica di grafito. Discussione del<br>Destinatari<br>Reservatorità di publica di antica di<br>Reservatorità<br>Reservatorità<br>di antica di antica di al abecarta<br>Lo studente entere in contatto con il | le la sessione. Il primo riguarda i<br>ano introdutte osservando il con<br>rà sui fonomeri distritti dei como<br>i duale onda-particetta. Il ferzo es<br>i concetto duale onda-particetta.<br>esponanza partectata<br>esponanza partectata<br>esponanza partectata<br>prime<br>i concetto di onda e i fenomeni or | la diffrazione e interferenza di on<br>portamento di onde meccanich<br>portamento ondulatori, quali di<br>cocerente guardo attiversa un<br>perimento riguarda la diffrazione<br>ndulatori partendo dalle onde me | de generate su uno specchio<br>e generate in uno specchio<br>frazione e interferenza. Il secon<br>a entitaria d'oportune<br>i d'un fascio di elettroni attraver<br>ccaniche (es. le onde del mare) | Past dell'experimento dell'experimento d | Provide secure a numerical security of the security of the security of th | Periodo di erogazion<br>Resulta E Constante<br>Preguenza<br>Constante e con<br>Durata<br>Constante<br>Parista<br>Parista<br>Constante<br>Parista<br>Constante<br>Parista |     | (aser) diffrazion |
|----|----------------------------------------------------------------------------------------------------|----------------------------------------------------------------------------------------------------|----------------------------------------------------------------------------------------------------|----------------------------------------------------------------------------------------------------|----------------------------------------------------------------------------------------------------|----------------------------------------------------------------------------------------------------|----------------------------------------------------------------------------------------------------|-----|-------------------|
|    |                                                                                                    |                                                                                                    |                                                                                                    | c                                                                                                    | alendario                                                                                                    |                                                                                                    |                                                                                                    |     |                   |
|    | Sun                                                                                                    | Mon                                                                                                    | Tue                                                                                                    | septembe                                                                                                    | Wed                                                                                                    | Thu                                                                                                    | Fri                                                                                                    | Sat | y Agenda          |
|    |                                                                                                    | 19                                                                                                    | 30                                                                                                    | 31                                                                                                    | 10                                                                                                    | 02                                                                                                    |                                                                                                    | 03  |                   |
|    |                                                                                                    | 35                                                                                                    | 06                                                                                                    | 07                                                                                                    | 08                                                                                                    | 09                                                                                                    |                                                                                                    | 10  |                   |
|    |                                                                                                    | 12                                                                                                    | 13                                                                                                    | 14                                                                                                    | 15                                                                                                    | 16                                                                                                    |                                                                                                    | 17  |                   |
|    |                                                                                                    | 19                                                                                                    | 20                                                                                                    | 21                                                                                                    | 22                                                                                                    | 23<br>Onde                                                                                                    | sulla superficie di un liquido,                                                                                                    | 24  | 3                 |
|    | 4                                                                                                    | 26                                                                                                    | 27                                                                                                    | 28                                                                                                    | 29                                                                                                    | 30                                                                                                    |                                                                                                    | 01  |                   |
|    |                                                                                                    |                                                                                                    |                                                                                                    |                                                                                                    |                                                                                                    |                                                                                                    |                                                                                                    |     |                   |

2. Eseguire un doppio click sulla sessione di interesse (scegliendo tra quelle ancora disponibili contrassegnate in blu) ed effettuare la prenotazione cliccando sul pulsante *Prenota* sulla finestra di prenotazione

| Dashboard    |                 |     |                                  |                |                                           |     |       |                                |
|--------------|-----------------|-----|----------------------------------|----------------|-------------------------------------------|-----|-------|--------------------------------|
| E Catalogo   |                 |     | Esperimento                      |                |                                           |     |       |                                |
| 🛗 Calendario | Today Back Next |     | Diffrazione elettronica          |                |                                           |     | Month | Week Day Agenda                |
| Timeline     | Sun             | Mon | Laboratorio                      |                | Thu                                       | Fri |       | Sat                            |
|              |                 |     | Laboratorio di Fisica (Universit | à di Cagliari) |                                           |     |       | U                              |
|              | 02              |     | Note                             |                | 0                                         | 6   | 07    | 08                             |
|              |                 |     |                                  |                | iquenziamento dell'esoma                  | 3   |       |                                |
|              | 09              |     |                                  |                | <i>"</i> 1                                | 3   | 14    | 15                             |
|              |                 |     | Inizio                           | Durata         | iquenziamento dell'esoma                  | 3   |       |                                |
|              | 16              |     | 05/05/2021 12:00:00              | 60 minuti      | ~ 2                                       | 0   | 21    | 22                             |
|              |                 |     | Stato: Disponibile               |                |                                           |     |       |                                |
|              | 23              |     | Otato. Disponible                |                | 2                                         | 7   | 28    | 29                             |
|              |                 |     |                                  | Prenota Chiu   | di la la la la la la la la la la la la la |     |       |                                |
|              | 30              |     |                                  |                |                                           |     |       |                                |
|              |                 |     |                                  |                |                                           |     |       | Occupato Presetato Disposibile |
|              |                 |     |                                  |                |                                           |     |       |                                |
|              |                 |     |                                  |                |                                           |     |       |                                |

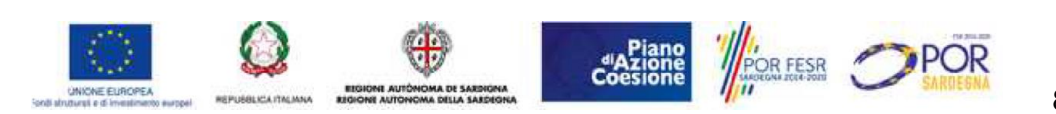

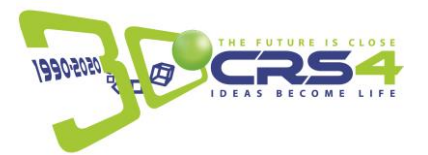

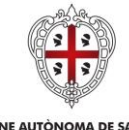

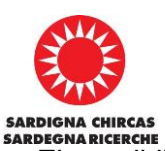

REGIONE AUTÒNOMA DE SARDIGNA REGIONE AUTONOMA DELLA SARDEGNA

Le sessioni sincrone prenotate saranno evidenziate con il colore arancione. E' possibile annullare una prenotazione effettuata in precedenza ricliccando sulla sessione di interesse e cliccando sul pulsante *Disdici* che apparirà sulla finestra di prenotazione.

| E Catalogo    | Onde suita supernicie di ul                                         | n iiduido - Faporaion                              | a a Filica (Universit                             | a di Cogran)                                       | Esperimento                 |                     |       |        |                               | <u>um</u>                   |
|---------------|---------------------------------------------------------------------|----------------------------------------------------|---------------------------------------------------|----------------------------------------------------|-----------------------------|---------------------|-------|--------|-------------------------------|-----------------------------|
| di Calendario | Descrizione<br>Diffrazione e interferenza di ondi                   | is generate su uno spe                             | cchio d'acqua. Le pro                             | prietà delle onde verra                            | Onde sulla superficie di un | 1 liquido           | mento | 1      | Periodo di erogazione         |                             |
| + Timeline    | onde meccaniche generale in ur<br>diffrazione e interferenza, Primo | no specchio d'acqua. Ir<br>dei tre esperimenti sul | a particolare, ci si sof<br>le onde. Gil esperime | fermerà sui fenomenì d<br>snli verranno svolti uno | Laboratorio                 |                     |       |        | Frequenza                     |                             |
|               | sincrona.                                                           |                                                    |                                                   |                                                    | Laboratorio di Fisica (Univ | ersità di Cagliari) |       |        | Bearstone a com               |                             |
|               | Crusic secondaria dell'oparte annoce                                | um approximite prites                              |                                                   |                                                    | Note                        |                     |       |        | Durata                        |                             |
|               | Ricercatori                                                         |                                                    |                                                   |                                                    |                             |                     |       |        | 0164 (117111070) (1147517012) | Proceeding and and a second |
|               | Mattee Tuveli Carls Maria Carbonaro                                 | 1                                                  |                                                   |                                                    | Inizio                      | Durata              | -     |        |                               |                             |
|               | Lo studente entrerà in contatto c                                   | oratorio<br>con E concetto di onda i               | e i fenomeni ondulato                             | ori partendo dalle onde                            | 24/09/2021 00:00:00         | 60 minuti           | ~     |        |                               |                             |
|               |                                                                     |                                                    |                                                   |                                                    | Stato:                      |                     |       |        |                               |                             |
|               |                                                                     |                                                    |                                                   |                                                    |                             |                     |       |        |                               |                             |
|               |                                                                     |                                                    |                                                   |                                                    |                             | (Disdie) Chiu       | -     |        |                               |                             |
|               | Today Back Next                                                     |                                                    |                                                   |                                                    |                             | September aver      |       |        |                               | Month Week Day Agenda       |
|               | Sun                                                                 |                                                    | Mon                                               |                                                    | Tue                         | Wed                 | 01    | Thu 02 | Яŭ                            | Sat<br>03 04                |
|               |                                                                     |                                                    |                                                   |                                                    |                             |                     |       |        |                               |                             |
|               |                                                                     | 05                                                 |                                                   | 06                                                 | 07                          |                     | 08    | 09     |                               | 10 11                       |
|               |                                                                     |                                                    |                                                   |                                                    |                             |                     |       |        |                               |                             |
|               |                                                                     | 12                                                 |                                                   | 13                                                 | 14                          |                     | 15    | 16     |                               | 17 18                       |
|               |                                                                     |                                                    |                                                   |                                                    |                             |                     |       |        |                               |                             |
|               |                                                                     | 19                                                 |                                                   | .20                                                | 21                          |                     | 22    | 23     |                               | 24 27                       |
|               |                                                                     |                                                    |                                                   |                                                    |                             |                     |       |        |                               |                             |
|               |                                                                     | 26                                                 |                                                   | 27                                                 | 28                          |                     | 29    | 30     |                               |                             |
|               |                                                                     |                                                    |                                                   |                                                    |                             |                     |       |        |                               |                             |
|               |                                                                     |                                                    |                                                   |                                                    |                             |                     |       |        |                               | Ottours Entering Dispose    |
|               |                                                                     |                                                    |                                                   |                                                    |                             |                     |       |        |                               |                             |

Tutte le sessioni prenotate saranno visibili nella dashboard dell'utente, con specificate la data e l'orario di inizio.

| Dashboard  |                        |                        |                         |                                                |   |
|------------|------------------------|------------------------|-------------------------|------------------------------------------------|---|
| Catalogo   | Esperimenti Live       |                        |                         |                                                |   |
| Calendario | Inizio 📋               | Fine []                | Titolo 👔                | Laboratorio 🎼                                  |   |
| Timeline   | 2021/09//24 - 12:00 AM | 2021/09//24 - 12:20 AM | Diffrazione elettronica | Laboratorio di Fisica (Università di Cagliari) | 0 |
|            |                        |                        |                         |                                                |   |
|            |                        |                        |                         |                                                |   |
|            |                        |                        |                         |                                                |   |
|            |                        |                        |                         |                                                |   |
|            |                        |                        |                         |                                                |   |
|            |                        |                        |                         |                                                |   |
|            |                        |                        |                         |                                                |   |
|            |                        |                        |                         |                                                |   |
|            | Ultime Attività        |                        |                         |                                                |   |
|            |                        |                        |                         |                                                |   |
|            | Inizio 🕮               | Fine 1                 | Titolo †↓               | Laboratorio 1                                  |   |
|            |                        |                        |                         |                                                |   |
|            |                        |                        |                         |                                                |   |
|            |                        |                        |                         |                                                |   |
|            |                        |                        |                         |                                                |   |
|            |                        |                        |                         |                                                |   |
|            |                        |                        |                         |                                                |   |
|            |                        |                        |                         |                                                |   |
|            |                        |                        |                         |                                                |   |
|            |                        |                        |                         |                                                |   |
|            |                        |                        |                         |                                                |   |

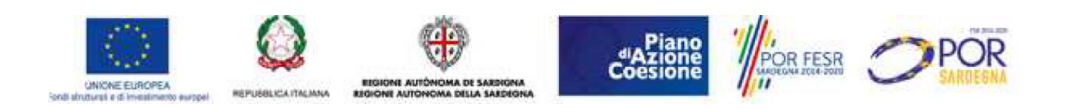

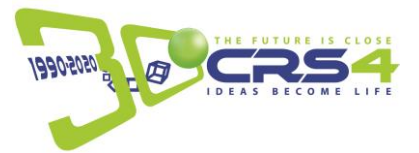

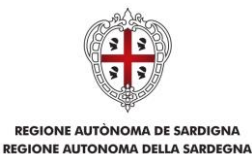

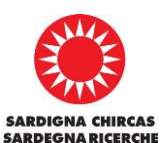

E' possibile che non siano disponibili delle date per uno specifico esperimento, perché sono già state tutte prenotate o perché i ricercatori non hanno ancora inserito nel Calendario le proprie date disponibili. In questi casi gli esperimenti sono fruibili solo in modalità asincrona.

# La Timeline e le sessioni asincrone

Per fruire di un esperimento in modalità asincrona, si accede ai contenuti disponibili attraverso la Timeline interattiva che il docente può personalizzare inserendo materiali didattici di vario tipo (documenti, test, ecc.).

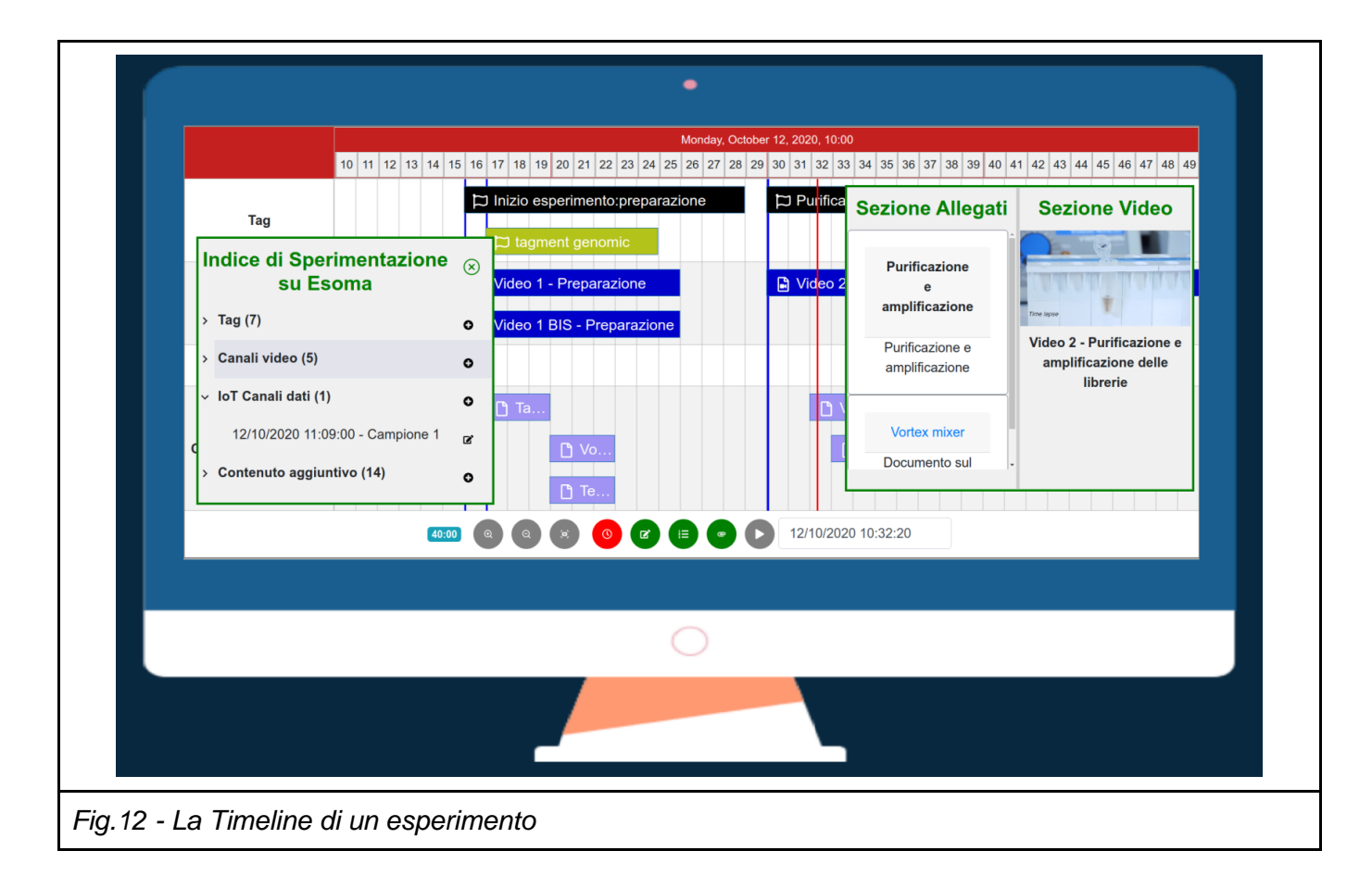

Per poter personalizzare una Timeline creandone una propria versione è necessario eseguire nell'ordine i seguenti passaggi:

1. aprire la pagina coi dettagli dell'esperimento di interesse e cliccare su una delle Timeline pubbliche già disponibili

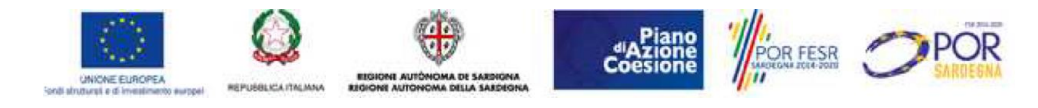

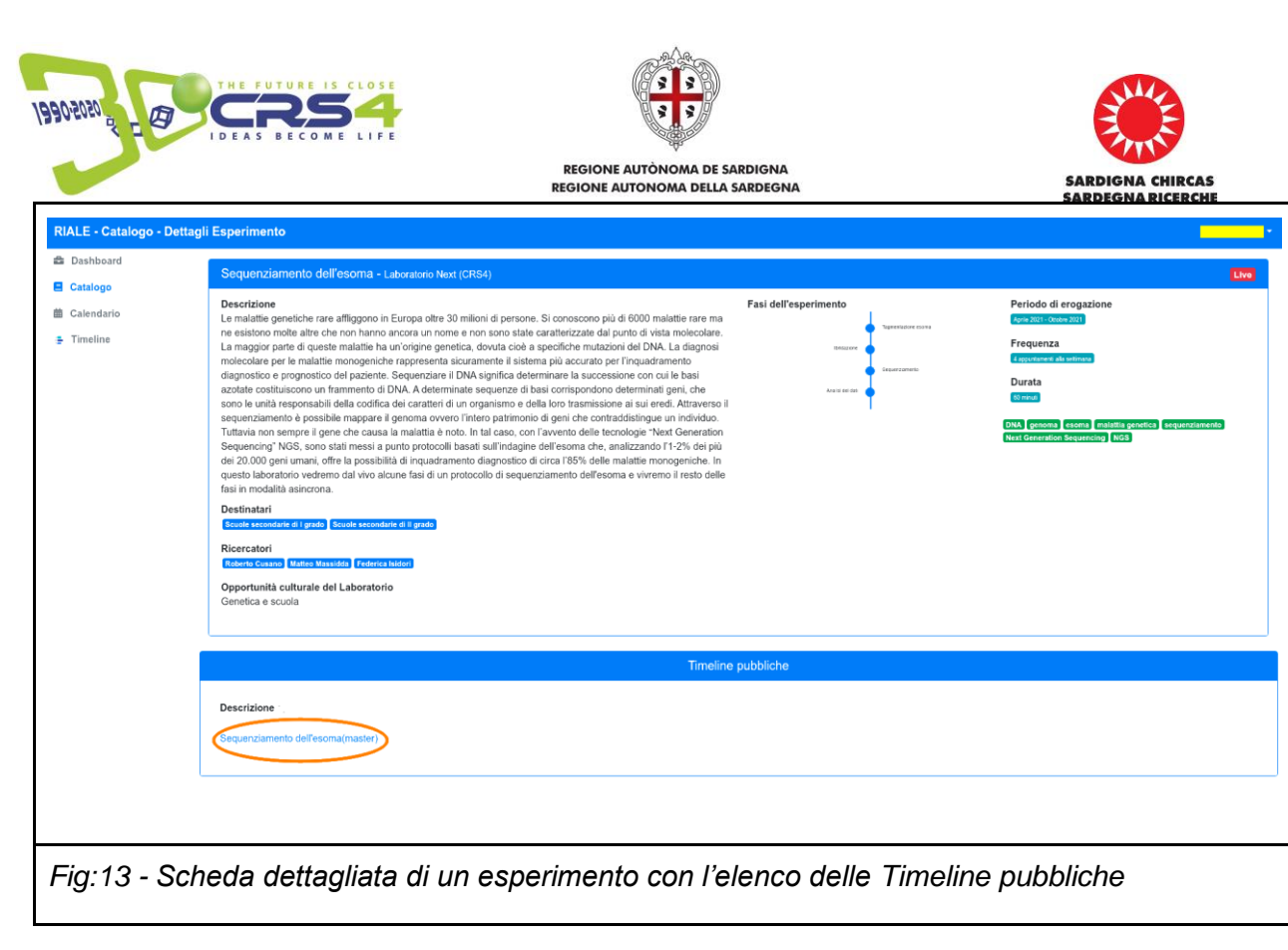

 una volta aperta la Timeline, cliccare sul pulsante *Clona* per creare una copia personale della Timeline da poter modificare in seguito

| ext Master         |                                                                                                    |                       | $\smile$      |
|--------------------|----------------------------------------------------------------------------------------------------|-----------------------|---------------|
|                    | Thursday, September 17, 2020, 10:00                                                                                                    | Sezione Allegati      | Sezione Video |
| Tag                | p⊐ Clean Up Libraries                                                                                                    | Clean Up<br>Libraries |               |
| Canali video       | Skype     B     F     B     Skype     B     Skype       © Camera2     B     B     B     B     Camera2     B     Camera2       © Camera1     P     F     D     Camera1     P     Camera1     P     Camera1 | Fase sincrona         |               |
| loT Canali dati    |                                                                                                    |                       |               |
| ontenuto aggiuntiv | Zoom 40 mm 6 0 0 0 0 0 17/09/2020 08:48:31                                                                                                    |                       |               |
|                    |                                                                                                    |                       |               |
|                    |                                                                                                    |                       |               |
|                    |                                                                                                    |                       |               |

3. Dal menù laterale, cliccare sulla voce *Timeline*: nel riquadro *Esperimenti* risulterà inclusa la nuova copia di Timeline appena generata, pronta per essere editata

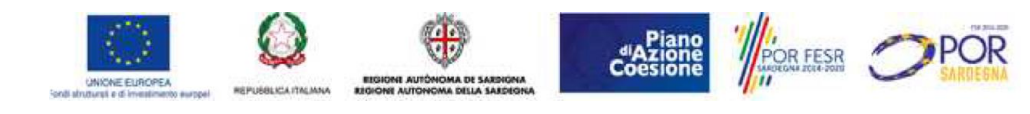

|                 |                                                  | REGIONE AUTÒNOMA<br>REGIONE AUTONOMA | A DE SARDIGNA<br>DELLA SARDEGNA | SA<br>SA                         | RDIGNA CHIRCAS |
|-----------------|--------------------------------------------------|--------------------------------------|---------------------------------|----------------------------------|----------------|
| IALE - Timeline |                                                  |                                      |                                 |                                  |                |
| Dashboard       | Esperimenti                                      |                                      |                                 |                                  |                |
| Catalogo        | Titolo †↓                                        | Data di inizio †↓                    | Data di fine ↑↓                 | Ultima modifica †↓               | azioni         |
| Timeline        | Copia di Sequenziamento dell'esoma Lab Next CRS4 | September 17, 2020                   | September 19, 2020              | September 23rd 2021, 12:13:55 pm | c 🖉 🧰          |
|                 |                                                  |                                      |                                 |                                  |                |

4. Per accedere e modificare la Timeline desiderata cliccare sul titolo e attendere il suo caricamento

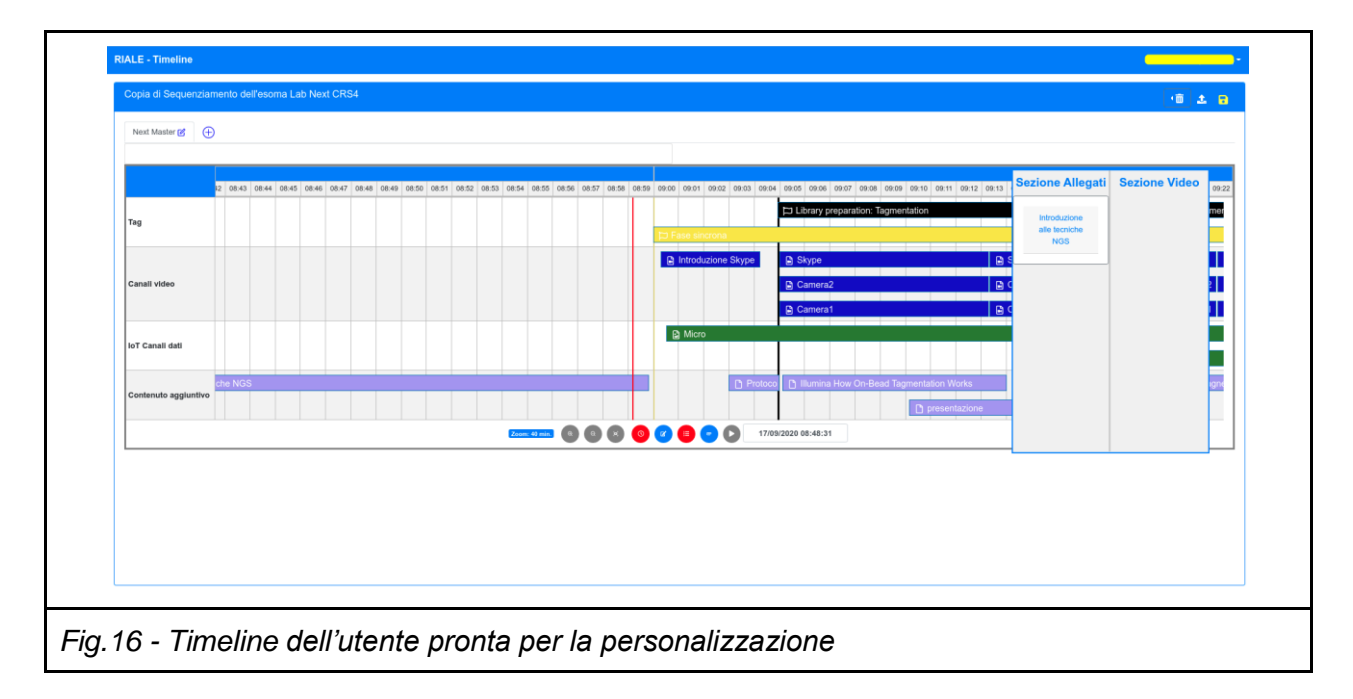

5. Modificare la Timeline secondo le proprie esigenze ricordandosi di salvare le modifiche . E' anche possibile rendere pubblico il lavoro svolto cliccando sulla apposita icona

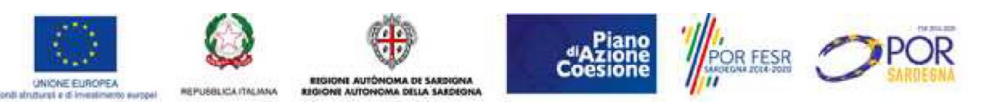